# Routing and Approvals

PRESENTED BY DUSTIN HALL

# Famis Routing and Approval

## **Objectives of This Training**

This Training will provide an overview and review of the required Signature Cards and Famis Screens for Famis Routing and Approval.

Additionally, we will cover specific screens in FAMIS that will help with viewing a departments current routing paths.

# Table of Contents

Signature Cards – Types and Quick Review

**Routing Screens in Famis** 

Quick Step – Famis Tool Option

Department Paths

**Overview of Resources and Questions** 

# Department Signature Card

#### TEXAS A & M UNIVERSITY-CORPUS CHRISTI DEPARTMENT SIGNATURE CARD

Date:

Department Name:

Famis Department Code:

(Check hoxes below as appropriate)

Authority to Commit Funds: The Department Signature Card designates individuals with direct authority and related responsibility to commit funds for a particular department. The Department Head/Dean has the authority to sign all financial documentation related to his/her department and to delegate authority to other individuals (business coordinators, assistant directors, directors, department chairs, associate/assistant deans, associate/assistant vice presidents). The Department Signature Card is the Department Head's authorization of such delegation. A new signature card signed by all authorized persons will be required each time a change (add or delete) occurs. The Department is responsible for updating the Department Signature Card and forwarding to FAMIS Security when approval changes occur.

As Department Head, I authorize the individuals signing below to have direct authority and related responsibility to commit funds for my department. The areas in which they are authorized are indicated in the checkboxes below. Each person understands that they will be required to complete the Guidelines for Disbursement of Funds training prior to committing funds.

Each Department will need to decide if the Names below will be a Primary Signature (P) or will service as a Substitute (S) for the Primary Signer. Signer must have active FAMI\$/ Canopy access and provide their FAMIS ID as indicated below. If additional space is needed, please use the second page.

|                                                       |                                        |           |                           |                    |          |              | -              |
|-------------------------------------------------------|----------------------------------------|-----------|---------------------------|--------------------|----------|--------------|----------------|
| Name/Job Title<br>Must include the Department<br>Head | Signer<br>FAMIS/Canopy ID<br>(xxxx15p) | Signature | Islanderbuy<br>Purchasing | Manual<br>Payments | Payroll  | Budget (DBR) | FAMIS<br>(DCR) |
| Department Head                                       |                                        |           | Yes                       | P -                | P -      | P -          | P ·            |
|                                                       |                                        |           | Pick One                  | Pick One           | Pick One | Pick One     | Pick One       |
|                                                       |                                        |           | Pick One 🔽                | Pick One           | Pick One | Pick One     | Pick One       |
|                                                       |                                        |           | Pick One                  | Pick One           | Pick One | Pick One 🔹   | Pick One 🝷     |

Will the Responsible Person listed on the current departmental accounts need to be changed? Yes No. If yes, please provide us a UIN for the responsible person \_

#### LEGEND:

FAMIS/Purchasing: Requisitions and E's; DCR's

Manual Payments: Voucher Creates, Petty Cash Forms, Travel Vouchers Payroll: E\*\* documents Budget: DBR's Department Head Printed Name /Job Title

Department Head Signature

PLEASE FORWARD COMPLETED SIGNATURE CARD TO FAMIS Security (UNIT 5737) FOR PROCESSING.

(Updated: 06/20/18)

This form establishes the routing and approval of all documents other than concur expenses and transferring of departmental property.

http://comptroller.tamu cc.edu/accounting/onli ne\_forms.html

#### Review of Famis Forms: Three Routing and Approval Forms

#### **Concur Expense Report Approval Authorization Form**

|             |                                       | CONCUR ROUTING                       | (TRAVEL) APPROV/<br>IS SCREEN 919 | AL FORM                            |               |   |
|-------------|---------------------------------------|--------------------------------------|-----------------------------------|------------------------------------|---------------|---|
| FOUR/FIV    | E LETTER DEPT CODE                    | :                                    |                                   | DATE:                              |               |   |
| SUB DEPT    | CODE:                                 |                                      |                                   |                                    |               |   |
| RESPONSI    | BLE PERSON:                           |                                      |                                   |                                    | UIN:          |   |
| (s/b listed | as approver below)                    |                                      |                                   |                                    |               |   |
| CONTACT     | PERSON:                               |                                      |                                   |                                    | EXT:          |   |
| NAME<br>UIN | APPROVER # 1 – :<br>Concur to serve a | <u>SUB</u> Approver #1 will nee      | ed to set up an Exp               | pense Delegate Ap                  | prover WITHIN | - |
| NAME<br>UIN | FINAL APPROVER (on)                   | r stap or final stap to approver #1) | e if the final approver is 1      | SIGNATURE<br>the person traveling) |               | - |
| NAME        |                                       |                                      |                                   | SIGNATURE                          |               | - |

FOUR/FIVE LETTER CODE - the four or five digit department code, not the department name (i.e. ACCT) SUBDEPT CODE - the four or five digit subdepartment code; not subdept name (i.e. RES1)

\*\*Please be sure the department-subdept correspond with FAMIS. We will need a separate

form for each subdepartment\*\*

RESPONSIBLE PERSON-the responsible person of the department. The person listed on this line is not automatically given approver access; they must be listed as an approver on the boxes below. CONTACT PERSON-a person we can contact with questions concerning this form APPROVER#1 (*optional*)- the person you want as first approver in the routing path of document; this person will be the stop prior to the final approver.

FINAL APPROVER - the person you want as final approver in the routing path of document Email completed form to famis.security@tamucc.edu or fax to ext 5925.

\*ALTERNATE FINAL APPROVER- this person should be the supervisor or in a higher position of the final approver. They will only approve the final approver's travel.

UPDATED 3/7/2018

This form establishes the routing path for all travel documents for a department.

http://comptroller.tamucc.edu/accoun ting/assets/CONCUR%20ROUTING%20 APPROVAL%20FORM.pdf

#### **Review of Famis Forms:** Three Routing and Approval Forms

#### Concur PCard Approval Authorization Form (New)

TEXAS A&M UNIVERSITY-CORPUS CHRISTI CONCUR ROUTING (PCARD) APPROVAL FORM

| FOUR/FIVE LETTER DEPT C          | ODE:                                          |                            | DATE: | - |
|----------------------------------|-----------------------------------------------|----------------------------|-------|---|
| RESPONSIBLE PERSON:              |                                               |                            | UIN:  |   |
| CONTACT PERSON:                  |                                               |                            | EXT:  |   |
| APPROVER #1 (opt                 | ional-fill in if a stop is needed prior to j  | final approver)            |       |   |
| NAME                             |                                               | -                          |       |   |
| UIN                              |                                               | SIGNATURE                  |       |   |
| <u>APPROVER # 1 - SU</u><br>NAME | <u>JB_</u> Needs to be set up as an Expense D | elegate Approver in Concur |       |   |
| UIN                              |                                               | SIGNATURE                  |       |   |
| FINAL APPROVER                   | ONLY STOP OR FINAL STOP TO APPR               | OVER #1)                   |       |   |
| UIN                              |                                               | -                          |       |   |
|                                  |                                               | SIGNATURE                  | E     |   |
| EINAL APPROVER                   | - SUB                                         |                            |       |   |
|                                  |                                               | -                          |       |   |
|                                  |                                               | SIGNATURE                  | E     |   |

FOUR/FIVE LETTER CODE - the four or five digit department code, not the department name (i.e. ACCT) SUBDEPT CODE - the four or five digit subdepartment code; not subdept name (i.e. RES1)

\*\*Please be sure the department-subdept correspond with FAMIS. We will need a separate

#### form for each subdepartment\*\*

RESPONSIBLE PERSON-the responsible person of the department. The person listed on this line is not automatically given approver access; they must be listed as an approver on the boxes below. CONTACT PERSON-a person we can contact with questions concerning this form APPROVER#1 (*optional*)- the person you want as first approver in the routing path of document; this person will be the stop prior to the final approver. FINAL APPROVER - the person you want as final approver in the routing path of document Email completed form to famis.security@tamucc.edu or fax to ext 5925.

UPDATED 03/29/2017

\*\*This form is only needed if you want to follow different routing than your travel Concur Travel path\*\*

This form establishes the routing path for all PCard transactions for a department.

This will go live in FY19.

http://comptroller.tamucc.edu/accounting/asse ts/PCARD%20CONCUR%20ROUTING%20FORM. PDF

### Transfer Departmental Property

|                            |                                                                                                    |                         |                     |                                                        | AL ADTHORIZATI        |      |   |
|----------------------------|----------------------------------------------------------------------------------------------------|-------------------------|---------------------|--------------------------------------------------------|-----------------------|------|---|
| FOUR/FIN                   | VE LETTER DEPT COL                                                                                           | DE:                     |                     |                                                        | DATE:                 |      |   |
| SUB DEPT                   | T CODE:                                                                                                    |                         |                     |                                                        |                       |      |   |
| RESPONS<br>(s/b liste      | BLE PERSON:<br>d as approver below)                                                                          |                         |                     |                                                        |                       | UIN: |   |
| CONTACT                    | T PERSON:                                                                                                    |                         |                     |                                                        |                       | EXT: | _ |
|                            | Part A                                                                                                    |                         |                     |                                                        |                       |      |   |
| Do you v                   | want the TDP rout                                                                                            | ing to follow you       | ır normal depart    | ment routing an                                        | d approval path       | is?  |   |
|                            | Yes                                                                                                    | If yes, please          | skip Part B and si  | gn bottom of forn                                      | n.                    |      |   |
|                            | No                                                                                                    | If no, please           | continue to Part B  |                                                        |                       |      |   |
|                            |                                                                                                    |                         |                     |                                                        |                       |      |   |
|                            |                                                                                                    |                         |                     |                                                        |                       |      |   |
|                            |                                                                                                    |                         |                     |                                                        |                       |      |   |
|                            | Part B                                                                                                    | otional-fill in if a st | top is needed prior | r to final approver                                    | •)                    |      |   |
| NAME                       | Part B                                                                                                    | otional-fill in if a si | top is needed prior | r to final approver                                    | • )                   |      |   |
| NAME                       | Part B                                                                                                    | otional-fill in if a si | top is needed prio  | r to final approver                                    | )                     |      |   |
| NAME                       | Part B                                                                                                    | otional-fill in if a si | top is needed prio  | r to final approver                                    | )<br>IATURE           |      |   |
| NAME                       | Part B APPROVER #1 (o) APPROVER #1 - S                                                                       | otional-fill in if a si | top is needed prio  | r to final approver                                    | )<br>IATURE           |      |   |
| NAME<br>UIN<br>NAME        | APPROVER #1 - S                                                                                              | ub <u>u</u>             | top is needed prio  | r to final approver                                    | )<br>ATURE            |      |   |
|                            | Part B APPROVER #1 (or APPROVER #1 - S                                                                       | otional-fill in if a st | top is needed prior | to final approver                                      | ATURE                 |      |   |
| NAME<br>UIN<br>NAME<br>UIN | Part B APPROVER #1 (or APPROVER #1 - S                                                                       | otional-fill in if a st | top is needed prior | r to final approver                                    | ATURE                 |      |   |
| NAME<br>UIN<br>NAME<br>UIN | Part B           APPROVER #1 (0)           APPROVER #1 - S                                                   | UB                      | top is needed prior | son<br>son<br>son                                      | ATURE                 |      |   |
|                            | Part B           APPROVER #1 (0)           APPROVER #1 - S                                                   | UB                      | top is needed prior | son<br>Son<br>Son<br>Son                               | - }<br>WTURE          |      |   |
|                            | Part B           APPROVER #1 (0)           APPROVER #1 - S                                                   | UB                      | top is needed prior | son<br>Son<br>Son<br>Son                               | .)<br>אינופ           |      |   |
|                            | Part B           APPROVER #1 (0)           APPROVER #1 - S           FINAL APPROVER                          | UB                      | top is needed prior | r to final approver<br>Som<br>NOVER #1)<br>Som         | - }<br>ATURE<br>ATURE |      |   |
|                            | Part B           APPROVER #1 (%)           APPROVER #1 - S           FINAL APPROVER                          | UB<br>(ONLY STOP OR F   | top is needed prior | r to final approver<br>Son<br>Son<br>PROVER #1)<br>Son | ATURE                 |      |   |
| NAME<br>UIN<br>NAME<br>UIN | Part B           APPROVER #1 (o)           APPROVER #1 - S           FINAL APPROVER           FINAL APPROVER | UB<br>(ONLY STOP OR F   | top is needed prior | r to final approver<br>Son<br>Son<br>PROVER #1)<br>Son | anue                  |      |   |

\*\*Your signature on the line below authorizes the routing in FAMIS to be as stated above. Please sign to acknowledge your department's TDP routing and approval path. The TDP form establishes the routing for whole assets to be transferred out of the departments inventory.

#### http://contracts.tamucc.edu/assets/TDP%20A PPROVAL%20AUTHORIZATION%20FORM1.pdf

|  | _ |  |
|--|---|--|
|  |   |  |
|  |   |  |
|  |   |  |

Date

Dept Code

# Primary vs. Substitute

#### TEXAS A & M UNIVERSITY-CORPUS CHRISTI DEPARTMENT SIGNATURE CARD

Date:

Department Name:

Famis Department Code:

Authority to Commit Funds: The Department Signature Card designates individuals with direct authority and related responsibility to commit funds for a particular department. The Department Head/Dean has the authority to sign all financial documentation related to his/her department and to delegate authority to other individuals (business coordinators, assistant directors, directors, department chairs, associate/assistant deans, deans, associate/assistant vice presidents). The Department Signature Card is the Department Head's authorization of such delegation. A new signature card signed by all authorized persons will be required each time a change (add or delete) occurs. The Department is responsible for updating the Department Signature Card and forwarding to FAMIS Security when approval changes occur.

As Department Head, I authorize the individuals signing below to have direct authority and related responsibility to commit funds for my department. The areas in which they are authorized are indicated in the checkboxes below. Each person understands that they will be required to complete the Guidelines for Disbursement of Funds training prior to committing funds.

Each Department will need to decide if the Names below will be a Primary Signature (P) or will service as a Substitute (S) for the Primary Signer. Signer must have active FAMI\$// Canopy access and provide their FAMI\$ ID as indicated below. If additional space is needed, please use the second page.

|                                                       |                                        |           |                           |   |                           |   | (Check box         | es D | elow as appropri | ate | 1           |   |                |  |
|-------------------------------------------------------|----------------------------------------|-----------|---------------------------|---|---------------------------|---|--------------------|------|------------------|-----|-------------|---|----------------|--|
| Name/Job Title<br>Must include the Department<br>Head | Signer<br>FAMIS/Canopy ID<br>(xxxx15p) | Signature | Islanderbuy<br>Purchasing |   | Islanderbuy<br>Purchasing |   | Manual<br>Payments |      | Payroll          |     | Budget (DBR | ) | FAMIS<br>(DCR) |  |
| Department Head                                       |                                        |           | Yes                       | • | Р                         | • | P                  | •    | Р                | •   | Р           | • |                |  |
|                                                       |                                        |           | Pick One                  | • | Pick One                  | • | Pick One           | •    | Pick One         | •   | Pick One    | • |                |  |
|                                                       |                                        |           | Pick One                  | · | Pick One                  | • | Pick One           | •    | Pick One         | •   | Pick One    | • |                |  |
|                                                       |                                        |           | Pick One                  | · | Pick One                  | • | Pick One           | -    | Pick One         | -   | Pick One    | • |                |  |

Will the Responsible Person listed on the current departmental accounts need to be changed? Yes No. If yes, please provide us a UIN for the responsible person \_\_\_\_\_

#### LEGEND:

FAMIS/Purchasing: Requisitions and E's; DCR's

Department Head Printed Name /Job Title

Manual Payments: Voucher Creates, Petty Cash Forms, Travel Vouchers Payroll: E\*\* documents Budget: DBR's

Department Head Signature

PLEASE FORWARD COMPLETED SIGNATURE CARD TO FAMIS Security (UNIT 5737) FOR PROCESSING.

Primary signer - The document is going directly to that person, who has been specified as the primary signer for the department and automatically receive notifications that they have documents pending NOTE – IslanderBuy does not recognize Primary/Substitute

Substitute signer – The sub can go into the Primary Signer's box and sign for them, but they do not automatically receive notifications\*

(Updated: 06/20/18)

# Famis Screens - Routing Screens for Dept. Paths

Screen 860 – Dept. Table Maintenance

How to look up 4/5 letter department code

Information needed to view routing path on Screen 921

Screen 921 – Dept. Paths Create/Modify

Different types of routing paths

View names on the desks in the routing path

Screen 860 provides the Office and the View names to use on screen 921. Once 921 has the office and the view, the routing for a department may be reviewed.

#### Screen 860 Dept. Table Maintenance

Not Sure of your 4/5 digit Department Code? Place an \* beside Department and hit enter.

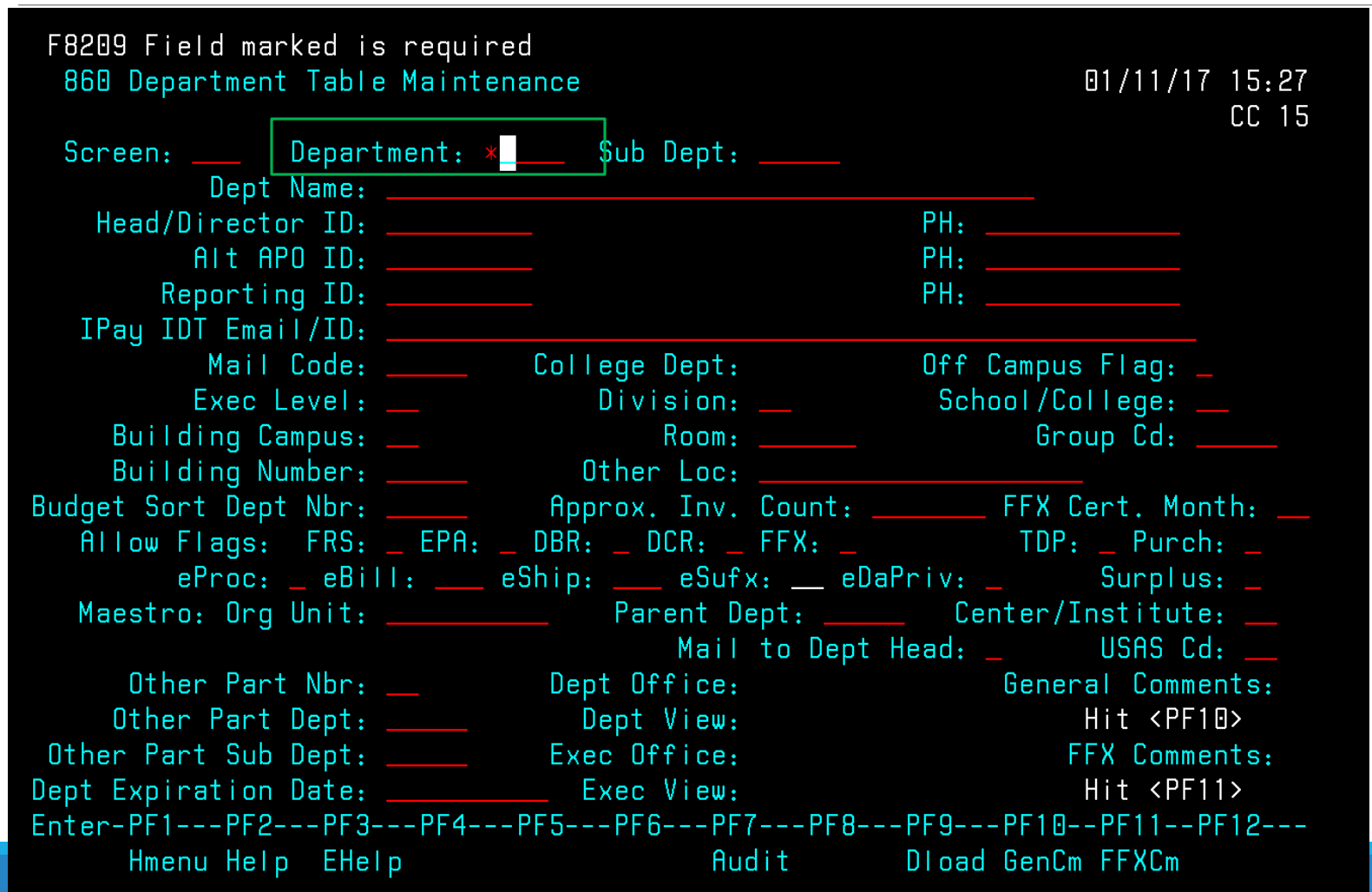

# List all the Departments

| F8209<br>860 + | Field n    | narked   | is red | quired                                   |      |        |
|----------------|------------|----------|--------|------------------------------------------|------|--------|
|                | F2202      | 2 Mark   | field  | with an "X" to select                    |      |        |
| Scr            | Scree      | en:      | Seard  | ch:Type: N Exp Only                      | : N  | (Y,N)  |
|                |            |          | C L    | Include FRS: Y (Y,N) FFX                 | : N  | ιΥ,NJ  |
| П              | <b>.</b> . | <b>_</b> | SUD    |                                          |      |        |
|                | Sel        | Dept     | Dept   | Department Name                          | FRS  | FFX    |
|                |            | ACADV    |        | ACADEMIC ADVISING                        | Y    | Y      |
| IP             |            | AATC     |        | ACADEMIC ADVISING/TRANSITION CENTER      | Y    | Y      |
|                |            | AAAVP    |        | ACADEMIC AFFAIRS ASSOCIATE VP            | Y    | Y      |
|                |            | AAPRV    |        | ACADEMIC AFFAIRS PROGRAM REVIEW          | Y    | Y      |
|                |            | ACAD     | СОММ   | ACADEMIC AFFAIRS- COMMENCEMENT           | Y    | Y      |
|                |            | ACAD     |        | ACADEMIC AFFAIRS-PROVOST                 | Ý    | Ŷ      |
| udae           |            | ACAD     | RES1   |                                          | Ý    | Ý      |
| AI I           |            | ACEA     | NEOT   | ACADEMIC FISCAL AFFAIRS                  | Ý    | Ŷ      |
|                |            |          | NIMDV  |                                          | U U  | U<br>U |
|                |            |          | NMUL   |                                          | T II | T      |
| Ma             |            | HLHUI    | 5504   | HUNDEMIL PULILY & INSTITUTIONAL EFFECTIV | Ť    | Ť      |
|                |            | ACCI     | RES1   | ACCUUNTING                               | Ŷ    | Y      |
|                |            | ACCT     |        | ACCOUNTING SERVICES                      | Y    | Y      |
|                |            | ATS      | ADCO   | ADMIN COMPUTING                          | Y    | Y      |
| Othe           |            |          |        | ** More Entries **                       |      |        |
| ept            |            |          |        |                                          |      |        |
| nter           |            |          |        | ** Press <pf4> to Quit **</pf4>          |      |        |

Hit enter to see more screens if the dept. you are searching for does not appear.

Place an X beside the department to select and hit enter or Press F4 to exit pop up.

#### Screen 860 Dept. Table Maintenance You can also search for a department code – by first letter in <u>the department name</u>.

|       | F220 | 2 Mark | field | with an "X" to select                    |     |         |
|-------|------|--------|-------|------------------------------------------|-----|---------|
| Scr   | Scre | en:    | Sear  | ch: C Type: N Exp Only                   | : N | (Y,N)   |
|       |      |        |       | Include FRS: Y (Y,N) FFX                 | : N | (Y,N) — |
| H     |      |        | Sub   |                                          |     |         |
| Ì     | Sel  | Dept   | Dept  | Department Name                          | FRS | FFX     |
|       |      | CRCL   |       | CAREER PLANNING & PLACEMENT              | Y   | Y       |
| IP    |      | CRCL   | RES1  | CAREER SERVICES - GRANTS                 | Y   | Y       |
|       |      | CTCS   | RES2  | CENTER COASTAL STUDIES-RESEARCH DEVELOPM | Y   | Y       |
|       |      | LRNC   |       | CENTER FOR ACADEMIC STUDENT ACHIEVEMENT  | Y   | Y       |
|       |      | CASA2  |       | CENTER FOR ACADEMIC STUDENT ACHIEVEMENT  | Y   | Y       |
|       |      | CASA2  | RES1  | CENTER FOR ACADEMIC STUDENT ACHIEVEMENT  | Y   | Y       |
| Budge |      | CAAS   |       | CENTER FOR ATHLETIC ACADEMIC SERVICES    | Y   | Y       |
| AI    |      | CTCS   |       | CENTER FOR COASTAL STUDIES               | Y   | Y       |
|       |      | CTCS   | RES3  | CENTER FOR COASTAL STUDIES               | Y   | Y       |
| Ma    |      | CTCS   | RES1  | CENTER FOR COASTAL STUDIES-GRANTS        | Y   | Y       |
|       |      | CTE    |       | CENTER FOR FACULTY EXCELLENCE            | Y   | Y       |
|       |      | CTS    |       | CLASSROOM TECHNOLOGY SUPPORT             | Y   | Y       |
|       |      | CMAR   |       | CLEARINGHOUSE FOR MEXICAN-AM RESEARCH    | Y   | Y       |
| Othe  |      |        |       | ** More Entries **                       |     |         |
| Dept  |      |        |       |                                          |     |         |
| Inter |      |        |       | ** Press <pf4> to Quit **</pf4>          |     |         |

#### Screen 860 Dept. Table Maintenance

| F0013 Please enter desired   | modifications            |                         |
|------------------------------|--------------------------|-------------------------|
| 860 Department Table Main    | tenance                  | 01/11/17 16:02          |
|                              |                          | CC 15                   |
| Screen: Department:          | ACCT_ Sub Dept:          |                         |
| Dept Name: ACCOU             | NTING SERVICES           |                         |
| Head/Director ID:            | CASTORENA, YOLANDA       | PH: 361-825-5571        |
| AIt APO ID:                  | POLLARD, RUBY            | PH: 361-825-5620        |
| Reporting ID:                |                          | PH:                     |
| IPay IDT Email/ID:           |                          |                         |
| Mail Code:                   | College Dept:            | Off Campus Flag: N      |
| Exec Level: FA               | Division: CO             | School/College:         |
| Building Campus: 15          | Room: 229                | Group Cd: TAMUP         |
| Building Number: 00125       | Other Loc:               |                         |
| Budget Sort Dept Nbr:        | Approx. Inv. Count: _    | FFX Cert. Month:        |
| Allow Flags: FRS: Y EPA      | : Y DBR: Y DCR: Y FFX: Y | TDP: _ Purch: Y         |
| eProc: <mark>B</mark> eBill: | eShip:eSufx: BeDa        | aPriv: _ Surplus: _     |
| Maestro: Org Unit: 16456     | Parent Dept: COMM        | P_ Center/Institute:    |
| Accounting Services          | Mail to Dept             | Head: _ USAS Cd:        |
| Other Part Nbr:              | Dept Office: ACCOUNT:    | ING General Comments: N |
| Other Part Dept:             | Dept View: ACCOUNT       | ING Hit <pf10></pf10>   |
| Other Part Sub Dept:         | Exec Office:             | FFX Comments: N         |
| Dept Expiration Date:        | Exec View:               | Hit <pf11></pf11>       |
| Enter-PF1PF2PF3PF4           | PF5PF6PF7PF8             | PF9PF10PF11PF12         |
| Hmenu Help EHelp             | Audit                    | Dload GenCm FFXCm       |

The Office and View are used to populate screen 921.

# Famis Tool Options: Reset Settings in Famis to copy and paste

| Edit Transfer Fonts Options Tools View Window Help              |                                    | Salact Edit          |
|-----------------------------------------------------------------|------------------------------------|----------------------|
| 001 FRS Main Menu                                               | 01/11/17 16:27                     | A menu box will drop |
| Screen: Account: 220212 1610                                    | FY 2017 CC 15<br>FAMIS APPLICATION | <u>Options</u> .     |
| Active Processing Mont                                          | h: 1 January                       |                      |
| * Financial Accounting *                                        | * Purchasing *                     |                      |
| MUL HCCOUNT Information                                         | M20 Purchasing System Menu         |                      |
| MO2 FA Fransactions                                             | * Routing and Approval *           |                      |
| MOS Inquiry - Dorrar Information<br>MOS Support Account Inquiru | * Pauroll *                        |                      |
| MDG Support Account Maintenance                                 | M70 Pauroll Sustem Menu            |                      |
| M07 Departmental Planning Budgets                               | * Ather Menus *                    |                      |
| MOB Entire Connection Download                                  | M58 Budget Preparation Module      |                      |
| M09 Entire Connection Print                                     | BO1 Bulletin Board News Menu       |                      |
| M52 Departmental Budget Requests                                | S01 FA/AP System Tables            |                      |
|                                                                 | SO2 Miscellaneous Tables           |                      |
| * Accounts Payable *                                            | SO3 Miscellaneous Tables Continued |                      |
| M10 Accounts Payable System Menu                                | AFR Annual Financial Reporting     |                      |
| M21 Vendor Information Menu                                     | FFX Fixed Assets Module            |                      |
| * Accounts Receivable *                                         | GCP General Construction Projects  |                      |
| M61 Accounts Receivable                                         | SPR Sponsored Research Module      |                      |
| Enter-PF1PF2PF3PF4PF5PF6                                        |                                    |                      |
| Hmenu Help EHelp Pers                                           | SUR                                |                      |
|                                                                 |                                    |                      |

#### The Options box will open,

Check the box "Auto Copy Selected Text", then "OK" to save..

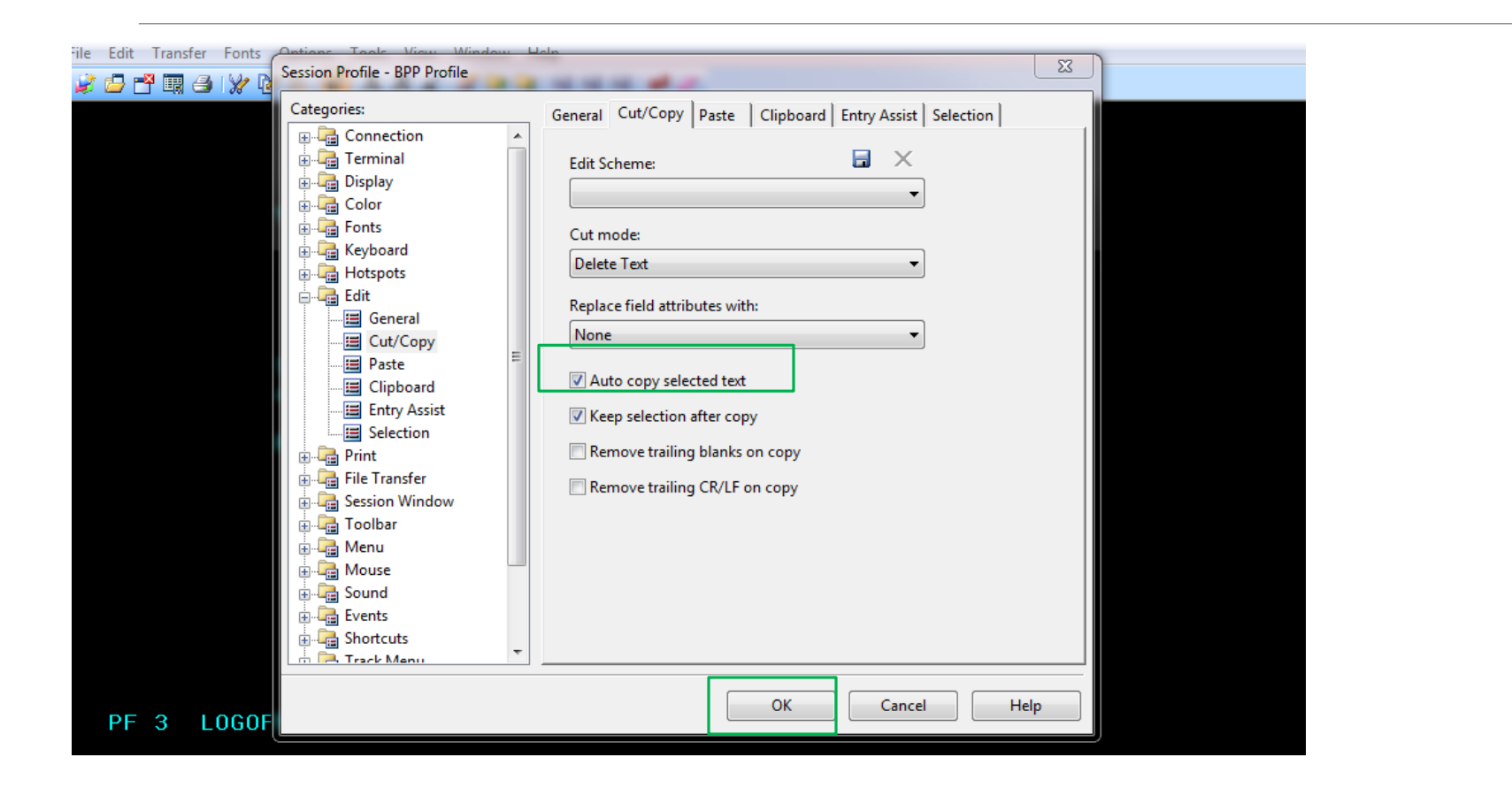

Select File on Menu line. A drop down menu will appear and select "Save Session Profile". A Save As Box will appear, do not change anything, just "Save". It will say that it already exists and do you want to replace it? Select Yes.

|   | pen Session            | 占 💕 A A A' 🖀 🖻 🖬 🖬 🖊 🥒      |                    |                      |
|---|------------------------|-----------------------------|--------------------|----------------------|
| I | Save Session Profile   |                             |                    |                      |
|   | Close Section          | enter desired modification  | IS                 |                      |
|   | -                      | ent Table Maintenance       |                    | 01/15/14 15:00       |
|   | Open Layout            |                             |                    | CC 15                |
|   | Save Layo <u>u</u> t   | Department: CLBA_ Sub D     | lept:              |                      |
| l | Connect                | pt Name: COLLEGE OF BUSINES | S                  |                      |
| l |                        | ctor ID: 302002415          | Alt APO ID:        | 117008846            |
|   | Disconnect             | MYERS, ELWIN                |                    | PALFREYMAN, CHRISTOP |
|   | Print Screen           | r Phone: 361-825-2492       | Alt APO Phone:     | 361-825-5926         |
|   | Print Multiple Screens | il Code:                    | Building Number:   | 00166                |
| l |                        | c Level: AA                 | Building Campus:   | 15                   |
| l | Neport wizard          | ivision: BA                 | Room:              | 00226_               |
|   | Save Screen to Disk    | College: 🔄 College Dept:    | Group Cd:          |                      |
|   | Send Screen            | us Flag: N                  | Other Loc:         |                      |
| l | Screen Centure         | ept Nbr: A                  | pprox. Inv. Count: |                      |
| l | screen capture         | S: FRS: Y EPA: Y DBR: Y     | DCR: Y SciQuest:   | _ FFX: Y TDP: Y      |
|   | Egit All               | rn Flag: Y                  | FFX Cert. Month:   | Surplus: Y           |
|   | Maestro                | Org Unit: 16479 Pare        | nt Dent: ACAD Co   | enter/Institute:     |

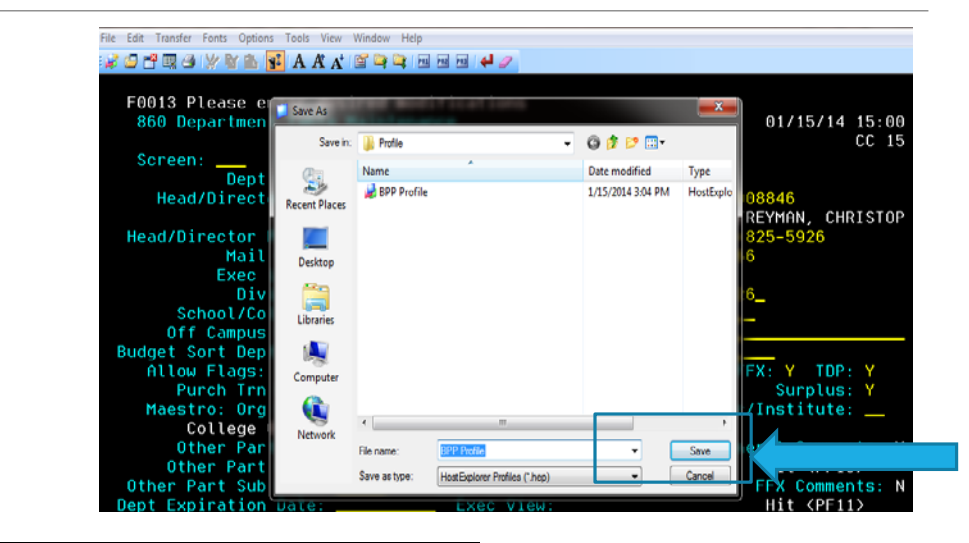

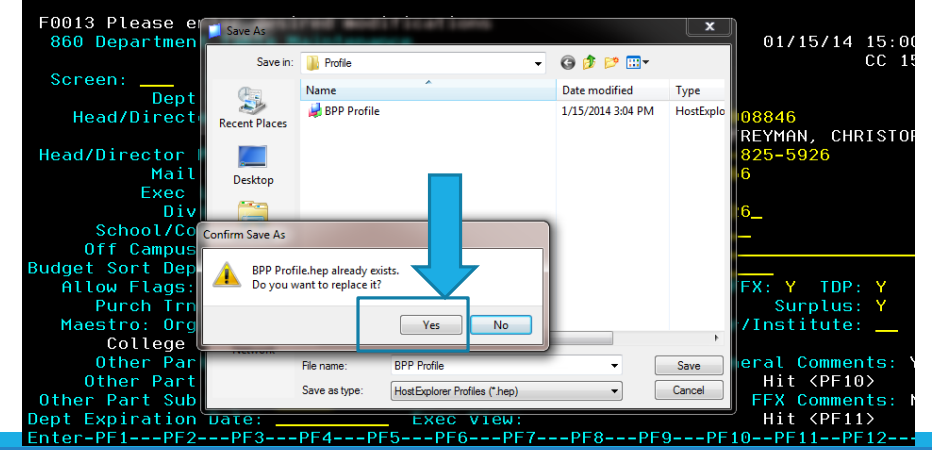

#### Be sure to select "Yes" to replace.

#### Screen 921Dept Paths Create/Modify

| F8209 Field ma<br>921 Dept Path | rked is required<br>s Create/Modify |                         | 06/19/18 11:46<br>CC 15 |
|---------------------------------|-------------------------------------|-------------------------|-------------------------|
| Screen:                         | Office: accounting V                | iew:                    |                         |
| Description:<br>Office Mgr :    |                                     |                         |                         |
| F Form Dept<br>N                | /Sub Category                       | Status and Desks        |                         |
|                                 |                                     |                         |                         |
|                                 |                                     |                         |                         |
|                                 |                                     |                         |                         |
|                                 |                                     |                         |                         |
| Enter-PF1PF2<br>Hmenu Hel       | PF3PF4PF5PF<br>p EHelp              | 6PF7PF8PF9PF10<br>Names | ]PF11PF12               |

The Office name and View name usually are the same so hit enter. Even if names are not the same hit enter.

| F3003 Security – You may not update on this screen<br>921 Dept Paths Create/Modify | 01/12/17 13:41          |
|------------------------------------------------------------------------------------|-------------------------|
| Screen: Office: ACCOUNTING View: ACCOUNTIN                                         | G                       |
| Description: ACCOUNTING<br>Office Mgr : TORRES, REBECCA C                          |                         |
| F Form Dept/Sub Category<br>N Status and Des                                       | :ks                     |
| _ * *                                                                              | STGNER DSK              |
| ACCT_RES1                                                                          | <u></u>                 |
| DBR *                                                                              |                         |
| _ DT* *                                                                            |                         |
| _ E** *                                                                            |                         |
| *** End of list ***<br>Enter-PF1PF2PF3PF4PF5PF6PF7PF8-<br>Hmenu Help EHelp Names   | PF9PF10PF11PF12         |
| * - Purchasing Documents/Wildcard Path                                             | DT* – Concur Routing    |
| DBR – Departmental Budget Request                                                  | E** - Payroll documents |

DCR – Departmental Correction Request

#### Forms on screen 921

Each line on screen 921 is a path for a form with up to 4 stops allowed before going to the final signer. By placing your cursor on the line under forms and pressing F2, a list will pop up to show all forms. <u>Not all forms will be utilized by your department</u>. If you have questions about the use of other forms, please contact Famis Security at <u>Famis.Security@tamucc.edu</u>.

|               | F0013 Please enter desired modifications<br>921 Dept Paths Create/Modify 06/2 |                |                                       |                          |                       |          |            |  |  |  |  |  |
|---------------|-------------------------------------------------------------------------------|----------------|---------------------------------------|--------------------------|-----------------------|----------|------------|--|--|--|--|--|
|               | 00100                                                                         | I              |                                       |                          |                       |          |            |  |  |  |  |  |
|               | Descr<br>Offic                                                                | <br>  Sea      | arch Cr                               | iteria:                  |                       |          |            |  |  |  |  |  |
|               | F Fo                                                                          | Select         | Form                                  | Description              | Processing Unit       | Category |            |  |  |  |  |  |
|               | N                                                                             | _              | DBR                                   | DEPT BUD REQ             | DBR OFFICE            | AM       |            |  |  |  |  |  |
|               |                                                                               | -              | DCR                                   | DEPT REQUEST             | DCK OFFICE            |          |            |  |  |  |  |  |
|               |                                                                               |                | DTV                                   | DEPT TRAVEL              |                       |          | NER DSK    |  |  |  |  |  |
|               | _ DB                                                                          | _              | EBR                                   | BUDGET EPA               | PAYROLL               |          |            |  |  |  |  |  |
| -             |                                                                               |                | ELI<br>FGR                            | PHYRULL IRHN<br>GRAD FPA | ELI UFFILE<br>PAYRNII |          | NEK DBK    |  |  |  |  |  |
| $\overline{}$ |                                                                               |                | EWR                                   | WAGE EPA                 | PAYROLL               |          | NER DCR    |  |  |  |  |  |
|               | _ DT                                                                          | _              | PBD                                   | BIDS                     | PURC                  |          |            |  |  |  |  |  |
|               | L*                                                                            | -              | РЕР                                   | EXEMPT PURCH             | FTCC                  |          | NER DSK    |  |  |  |  |  |
|               |                                                                               | _<br>+ <u></u> | · · · · · · · · · · · · · · · · · · · |                          |                       |          | -+ NER E** |  |  |  |  |  |
|               | *** End of list ***                                                           |                |                                       |                          |                       |          |            |  |  |  |  |  |
|               | Enter-PF1PF2PF3PF4PF5PF6PF7PF8PF9PF10PF11                                     |                |                                       |                          |                       |          |            |  |  |  |  |  |
|               | Hmenu Help EHelp Names                                                        |                |                                       |                          |                       |          |            |  |  |  |  |  |

| F3003 Security – You may not update on this screen<br>921 Dept Paths Create/Modify                               | 01/12/17 14:39 | Approver Desks                                        |  |  |
|----------------------------------------------------------------------------------------------------|----------------|-------------------------------------------------------|--|--|
| Screen: Office: BUSINESS View: BUSINESS                                                                          | CC 15          | Not final signers                                     |  |  |
| Description: COLLEGE OF BUSINESS<br>Office Mgr : MORENO, IDA D<br>F Form Dept/Sub Category<br>N Status and Desks |                | Stops requested by department before the final signer |  |  |
| _ * *                                                                                                    | SIGNER DSK     | Only 1 intermediate sto<br>allowed in IslanderBuy     |  |  |
| C&G                                                                                                    | SIGNER DSK     |                                                       |  |  |
| _ DRK *                                                                                                    | SIGNER DBR     | If you are interested                                 |  |  |
| _ DBR CLBA RES1<br>_ C&G                                                                                         | SIGNER DBR     | in additional routing stops, contact                  |  |  |
| <pre>RESAPPR1RESAPPR2RES2 *** Press <enter> to view more entries ***</enter></pre>                               | SIGNER DBR     | Famis Security to                                     |  |  |
| nter-PF1PF2PF3PF4PF5PF6PF7PF8PF9PF1<br>Hmenu Help EHelp Names                                                    | 0PF11PF12      | discuss options.                                      |  |  |

stop

| 📁 1 - Default 3270 (tammvs1.tamu.edu)                                              |                         |
|------------------------------------------------------------------------------------|-------------------------|
| File Edit Transfer Fonts Options Tools View Window Help                            |                         |
| F3003 Security - You may not update on this screen<br>921 Dept Paths Create/Modify | 03/05/13 18:22<br>cc 15 |
| Screen: Office: ADV SVCS View: ADVSVCS                                             |                         |
| Description: ADYANCEMENT SERVICES<br>Office Mgr : FUNK BAXTER, KATHRYN             | Final signers           |
| F Form Dept/Sub Category<br>N Status and Desks                                     | These are the names     |
| _ * *                                                                              | Department              |
|                                                                                    | Signatures cards        |
| DCR *                                                                              | SIGNER DBR              |
|                                                                                    | SIGNER DCR              |
| _ DIV *                                                                            | SIGNER DSK              |
| _ E** *                                                                            | SIGNER E **             |
| *** End of list ***<br>Enter-PF1PF2PF3PF4PF5PF6PF7PF8PF9<br>Hmenu Help EHelp Names | 9PF10PF11PF12           |
| 🔒 1 Sess-1 128.194.103.18 TAMT                                                     | T2870          :        |

| F0013 Please enter desired modifications<br>921 Dept Paths Create/Modify                    | 01/12/17 14:44 |
|---------------------------------------------------------------------------------------------|----------------|
| Screen: Office: BUSINESS View: BUSINESS                                                     |                |
| Description: COLLEGE OF BUSINESS<br>Office Mgr : MORENO, IDA D                              |                |
| F Form Dept/Sub Category<br>N Status and Desks                                              |                |
| _ DBR CLBA RES3<br>_ RESAPPR1 RESAPPR2_ RES3                                                | SIGNER DBR     |
| _ DUK *                                                                                     | SIGNER DCR     |
|                                                                                             | SIGNER DT*     |
| _ CTE APPRVR _ C&G<br>_ DT* CLBA RES3<br>_ RESAPPR1 RESAPPR2 CTE APPRVR RES3                | SIGNER DT*     |
| *** Press <enter> to view more entries ***<br/>Enter-PF1PF2PF3PF4PF5PF6PF7PF8PF9PF1</enter> | PF11PF12       |
| Hmenu Help EHelp Names                                                                      |                |

To view name on desk(s)

Place cursor anywhere on "CTE APPRVR" or "SIGNER DESK" and press F7 function key. Can only do one desk at a time.

#### Screen 921 - Approver Desk

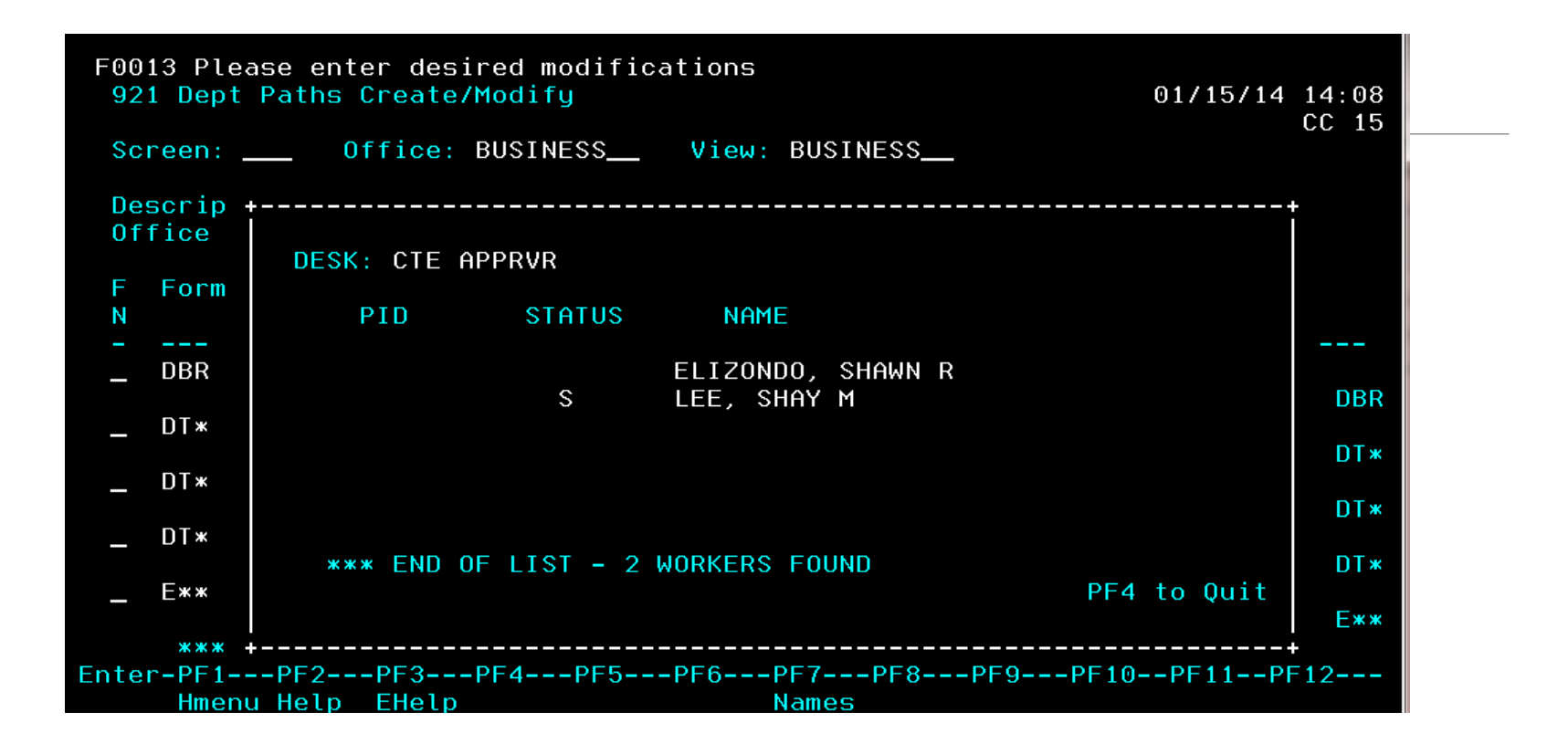

Minimum of 2 names on a desk: P & S – in case primary approver is not able to approve document the Sub can approve or in case one person leaves the University suddenly the other person can go in and approve. Document can continue on path to signer. To exit press F4 function key.

#### Screen 921 Signer Desk

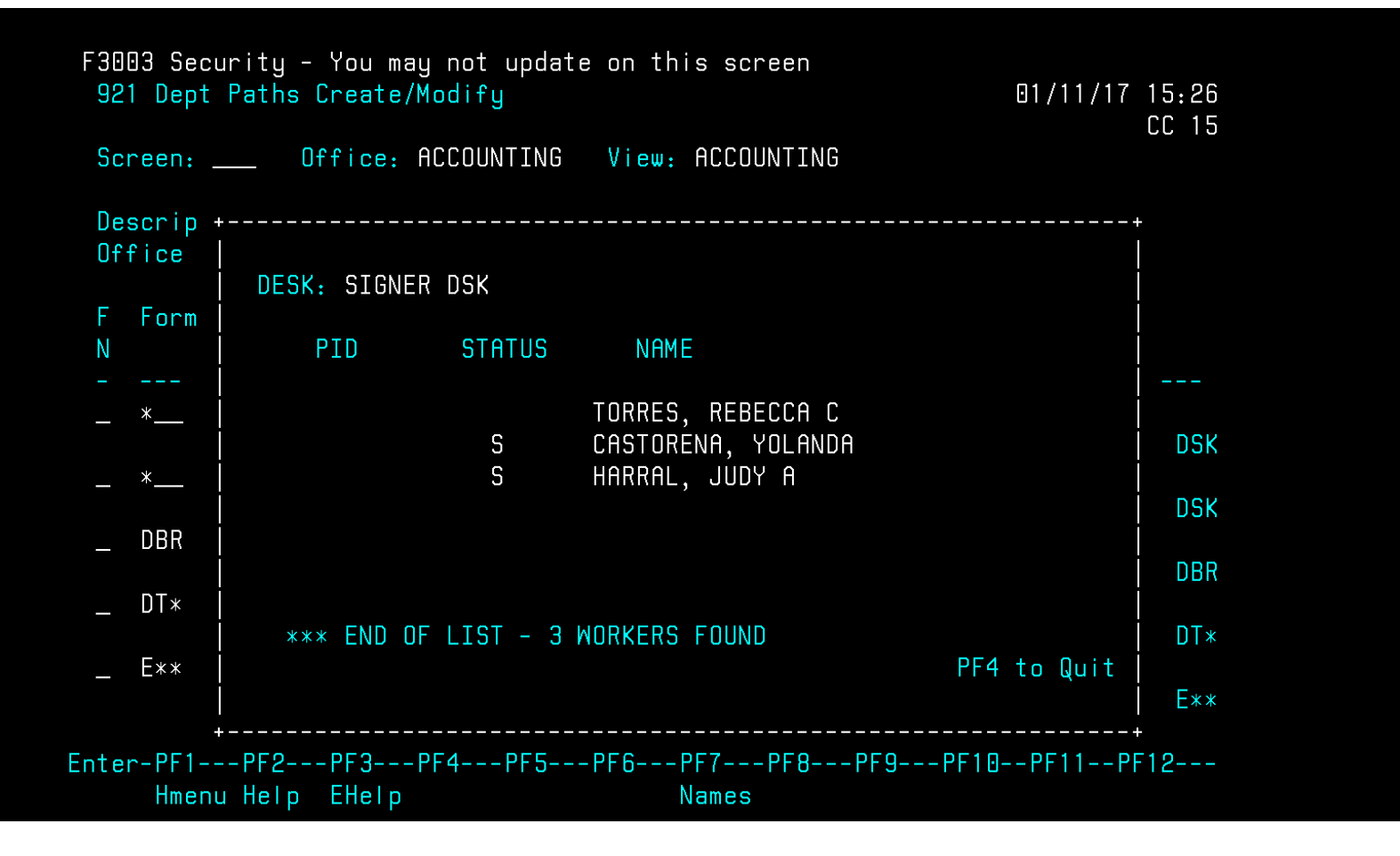

Can view the same way as you view an approver desk – by hitting F7. Minimum of 2 signers. Press F4 function key to exit.

# Canopy Routing

#### Under the Routing tab, check on a documents status in your outbox.

| EPA                                          | A FFX FRS                                                                                               | Routi   | ng System         |                    |                         |             |                                    |           |                               |                |                 |
|----------------------------------------------|----------------------------------------------------------------------------------------------------|---------|-------------------|--------------------|-------------------------|-------------|------------------------------------|-----------|-------------------------------|----------------|-----------------|
| Main Menu © Routing 🔍 🖈                      |                                                                                                    |         |                   |                    |                         |             |                                    |           | HELP? >>>> FEEDBO             |                |                 |
| Inbo                                         | x Enroute Outbo                                                                                         | Docur   | ment Global G     | Queue User Profile |                         |             |                                    |           |                               |                |                 |
| Docum                                        | nent:                                                                                                   |         | ubstitute: My Inb | Search             | for Substitute:         |             | Search                             |           |                               |                |                 |
| Appro                                        | Document: ♀ Substitute: My Inbox ▼ Search for Substitute: Search<br>Approval Only: ○ Yes ® No<br>Submit |         |                   |                    |                         |             |                                    |           |                               |                |                 |
| INBOX CONTENT (TOTAL ITEMS: 13) DEFAULT VIEW |                                                                                                    |         |                   |                    |                         |             |                                    |           | 0                             |                |                 |
| !                                            | Document                                                                                                | 7       | Action            | Status             | Arrival<br>Date         | P           | Summary                            | Account   | Total Creator                 | Create<br>Date | Quick<br>Action |
|                                              | DCR15J700215                                                                                            |         | Approve           | In Proc Rt         | 12/23/2016              |             | account correction                 | *see doc  | \$0.00 Amaya Villeda, Kevin R | 12/13/2016     | Approve         |
|                                              | DCR15J700216                                                                                            | 1       | Approve           | In Proc Rt         | 12/23/2016              |             | account correction                 | *see doc* | \$0.00 Amaya Villeda, Kevin R | 12/13/2016     | Approve         |
|                                              | DCR15J700217                                                                                            |         | Approve           | In Proc Rt         | 12/23/2016              |             | account correction                 | *see doc' | \$0.00 Amaya Villeda, Kevin R | 12/13/2016     | Approve         |
|                                              | DCR15J700218                                                                                            | 1       | Approve           | In Proc Rt         | 12/23/2016              |             | account correction                 | *see doc  | \$0.00 Amaya Villeda, Kevin R | 12/13/2016     | Approve         |
|                                              | DCR15J700219                                                                                            | 1       | Approve           | In Proc Rt         | 12/23/2016              |             | account correction                 | *see doc' | \$0.00 Amaya Villeda, Kevin R | 12/13/2016     | Approve         |
|                                              | DCR15J700220                                                                                            | 1       | Approve           | In Proc Rt         | 12/23/2016              |             | account correction                 | *see doc* | \$0.00 Amaya Villeda, Kevin R | 12/13/2016     | Approve         |
|                                              | DCR15J700230                                                                                            | 7       | Approve           | In Proc Rt         | 01/02/2017              |             | Grad Telecom Expense               | *see doc' | \$0.00 Casey, Mary Louis E    | 01/02/2017     | Approve         |
|                                              | DCR15J700233                                                                                            | 1       | Approve           | In Proc Rt         | 01/02/2017              |             | Move from 320180 to 320160         | *see doc  | \$0.00 Wilson, Noelle         | 01/02/2017     | Approve         |
|                                              | DCR15J700232                                                                                            | ₩       | Approve           | In Proc Rt         | 01/02/2017              |             | Move from 320180 to 320160         | *see doc  | \$0.00 Wilson, Noelle         | 01/02/2017     | Approve         |
|                                              | DCR15J700231                                                                                            | ₩       | Approve           | In Proc Rt         | 01/04/2017              |             | Correct acct from 207322 to 207323 | *see doc' | \$0.00 Rhyne, Dana L          | 01/02/2017     | Approve         |
|                                              | DCR15J700242                                                                                            | 7       | Approve           | In Proc Rt         | 01/10/2017              |             | To correct object code             | *see doc' | \$0.00 Peralta, Cynthia M     | 01/06/2017     | Approve         |
|                                              | DCR15J700240                                                                                            | 7       | Approve           | In Proc Rt         | 01/10/2017              |             | To correct object code             | *see doc' | \$0.00 Peralta, Cynthia M     | 01/06/2017     | Approve         |
|                                              | DCR15J700253                                                                                            | 7       | Approve           | In Proc Rt         | 01/12/2017              |             | correct 2702408                    | *see doc' | \$0.00 Chamberlain, Irene C   | 01/12/2017     | Approve         |
| prev                                         | 1 next Page: 1 of 1                                                                                     | Go Page | size: 13 Cha      | ange (Showin       | g page 1 of 1, items 1- | 13) Total i | tems: 13                           |           |                               |                |                 |
|                                              |                                                                                                    |         |                   |                    |                         |             |                                    |           |                               |                |                 |

#### **Canopy Routing Status**

| -                                                |                                              |        |               |                         | DOCUMENT NOTES        |                   |                   |             |
|--------------------------------------------------|----------------------------------------------|--------|---------------|-------------------------|-----------------------|-------------------|-------------------|-------------|
|                                                  |                                              |        |               |                         | Text                  |                   |                   |             |
| >>Note entered 12/12/<br>signage incorrectly cod | /16 by KUKLINSKI, ZAVA<br>led as advertising |        |               |                         |                       |                   |                   |             |
| E                                                |                                              |        |               |                         | ROUTING NOTES         |                   |                   |             |
| There are no Routing notes for                   | this document.                               |        |               |                         |                       |                   |                   |             |
| Add Notes                                        |                                              |        |               |                         |                       |                   |                   |             |
|                                                  |                                              |        |               |                         | DOCUMENT HISTORY      |                   |                   |             |
| Desk                                             | Fwd Na                                       | me     | Office        |                         | Date                  | Name              | Phone             | Action      |
| CREATE DSK                                       |                                              |        |               | 12/12/2016 10:29        | :15 AM                | Kuklinski, Zava E | 361-825-5947      | Submitted   |
| SIGNER DCR                                       | Longoria, Elizabeth A                        |        | 15-ARTSHUM    | 12/12/2016 10:29        | :16 AM                | Kuklinski, Zava E | 361-825-5947      | Forward/FYI |
| SIGNER DCR                                       |                                              |        | 15-ARTSHUM    | 12/14/2016 4:11:        | 21 PM                 | Geyer, Janis K    | 361-825-6044      | Signed      |
| DCR OFFICE                                       |                                              |        | 15-DCR OFFICE | 12/14/2016 4:30:        | 37 PM                 | Hall, Dustin R    | 361-825-5874      | Approved    |
| PASS-THRU                                        |                                              |        | 15-DCR OFFICE | 12/14/2016 4:30:        | 37 PM                 | Famis, Special    |                   | Approved    |
|                                                  |                                              |        |               | 12/20/2016 8:54:        | 15 AM                 | Kuklinski, Zava E | 361-825-5947      | Discarded   |
|                                                  |                                              |        |               |                         | CURRENT LOCATION      |                   |                   |             |
| No records found to display.                     |                                              |        |               |                         |                       |                   |                   |             |
| 5                                                |                                              |        |               | Doc                     | CUMENT PATH (PENDING) |                   |                   |             |
| No records found to display.                     |                                              |        |               |                         |                       |                   |                   |             |
| 3                                                |                                              |        |               |                         | DEPT ROUTING          |                   |                   |             |
| Desk                                             | Fwd Name                                     | Office | Date          |                         | Name                  | Dept              |                   | Action      |
|                                                  | AR                                           | TSHUM  |               | College Of Liberal Arts |                       | 15-ARTS           | Routing Completed |             |
| Ξ                                                |                                              |        |               |                         | DOCUMENT HELD BY      |                   |                   |             |

After clicking on the document, scroll down to see the entire routing history and status of the document.

#### **Frequent Routing Issues**

- Signature Card Changes If you know of changes to departmental routing in advance, begin the process of filling out the new form and getting the required signatures to avoid delays in changing the routing. Once you need the changes to take effect, send the completed form to Accounting Services.
- Signature Card Department Heads must be in a departments routing.
- Completing Signature Cards Leaving fields blank on the signature card will slow the process of making the changes to the departments routing.

#### IslanderBuy Routing – Our new procurement application

Department Allocator – Represents Requisition Creators (those who create Reqs in FAMIS). The user ensures the correct account number & object code are set for the document prior to its routing path.

Intermediate Approver – For departments with routing stops prior to the final signer, this path will be set up. NOTE – Only 1 routing box is available for the intermediate approver, so if you currently have more than 1 intermediate approver boxes in your FAMIS routing, you will need to coordinate with FAMIS Security to select the users for this role.

Final Approver – This is set by your department signature card. Updates to the final signer in IslanderBuy will require an updated department signature card.

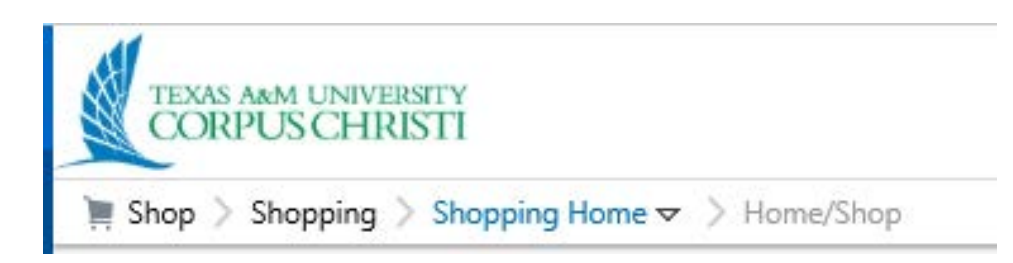

# Review of Available Resources

Website <a href="http://comptroller.tamucc.edu/accounting/">http://comptroller.tamucc.edu/accounting/</a>

Email - All forms – Famis.Security@tamucc.edu

#### **Online Forms-**

- Department Signature Cards <u>http://comptroller.tamucc.edu/accounting/online\_forms.html</u>
- Concur Signature Card (eTravel Expense Report Authorization Form) -
- <u>http://comptroller.tamucc.edu/accounting/assets/CONCUR%20ROUTING%20APPROVAL%20FORM.pdf</u>
- Concur Signature Card (Pcard)
- <u>http://comptroller.tamucc.edu/accounting/assets/PCARD%20CONCUR%20ROUTING%20FORM.PDF</u>
- Transfer of Departmental Property Form –
- <u>http://contracts.tamucc.edu/assets/TDP%20APPROVAL%20AUTHORIZATION%20FORM1.pdf</u>

# Questions?

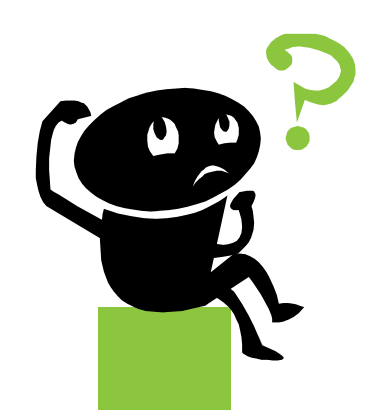